## **#BestSessionEver**

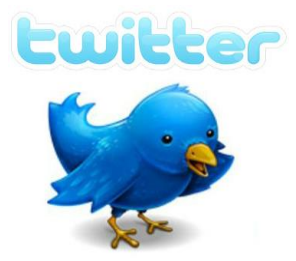

In the session we will cover the following items:

- What is Twitter?
- The anatomy of a Tweet
- How are schools and parishes currently using social media to help promote their organization?
- What kinds of things should be "tweeted" from organizations?
- Who should you "follow"?
- How do I set up an account?
- Tips for using Twitter

LINK TO PRESENTATION: http://tinyurl.com/PACEtwittersession

## Signing up for a Twitter account

To create an account on the web:

- 1. Go to http://twitter.com and find the sign up box, or go directly to https://twitter.com/signup.
- 2. Enter your full name, email address, and a password.

- 3. Click **Sign up Now**.
- On the next page, you can select a **username** (usernames are unique identifiers on Twitter) type your own or choose one we've suggested. We'll tell you if the username you want is available.

| Phone, email  | or username                    |
|---------------|--------------------------------|
| Password      |                                |
| Log in        | Remember me · Forgot password? |
| New to Twitte | 2 Sian up now »                |

- 5. **Double-check** your name, email address, password, and username.
- 6. Click **Create my account.**You may be asked to complete a Captcha to let us know that you're human.
- 7. Twitter will send a **confirmation email** to the email address you entered. Click the link in that email to confirm your email address and account.

Note: Read about how to sign up with the Twitter for iOS app here

(<u>https://support.twitter.com/articles/20169500</u>), and with the Twitter for Android app here (<u>https://support.twitter.com/articles/168930</u>)